# **Requirements for Remote Desktop Access to your office workstation**

To access your workstation remotely once connected to VPN, you need two things:

- o Ensure your workstation has remote access enabled
- Know your computer name
- Ensure your workstation is turned on in your office

See below for detailed instructions for these items.

#### Ensure your workstation has remote access enabled

#### Windows 10

1. On the bottom-left search bar, type in "this pc" (w/o quotes). Once you see the "This PC" icon on the top, right-click and select "Properties".

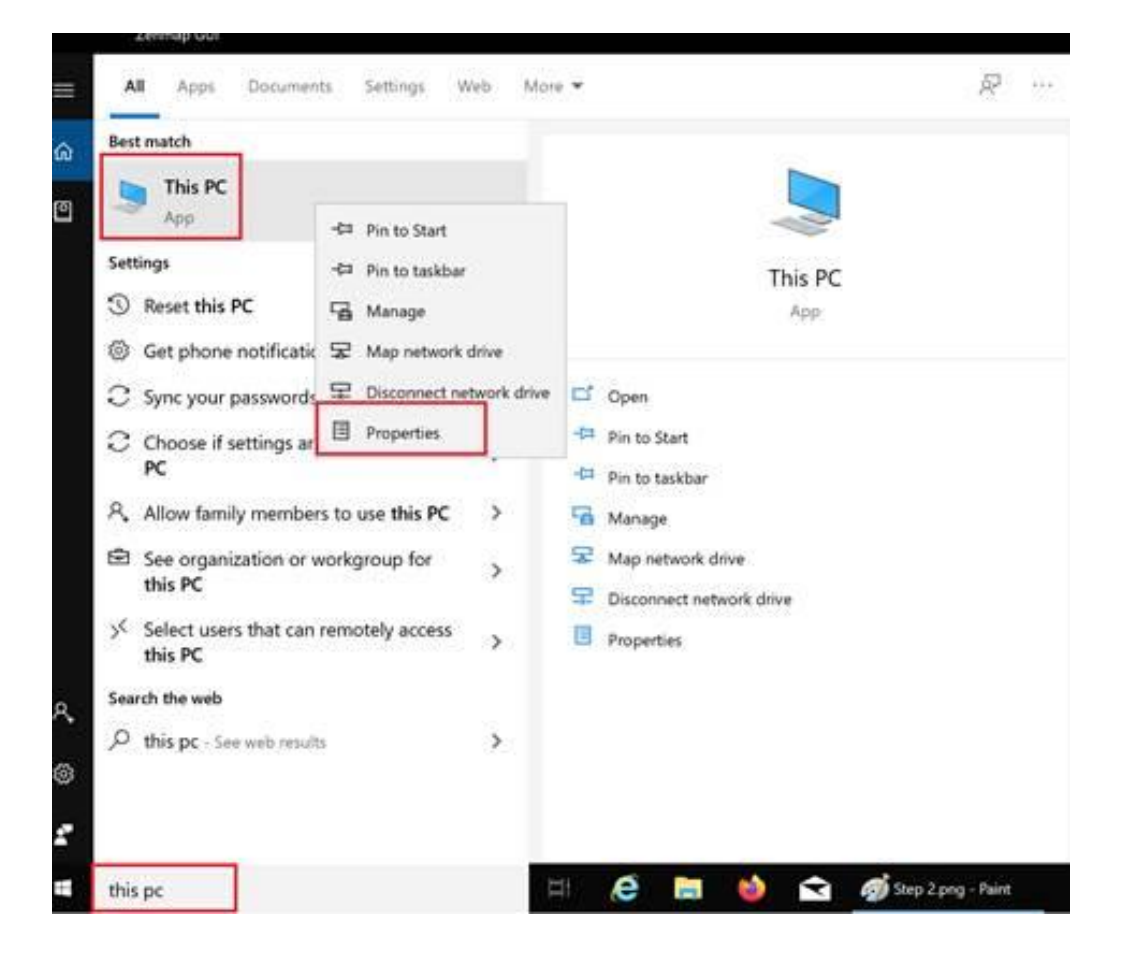

2. Choose "Remote settings"

| 🦻 System                                              |                                                                            |                                                     |
|-------------------------------------------------------|----------------------------------------------------------------------------|-----------------------------------------------------|
| $\leftarrow \rightarrow ~~ \uparrow$ 😒 > Control Pane | I > System and Security > System                                           | tem                                                 |
| Control Panel Home                                    | View basic information                                                     | about your computer                                 |
| Device Manager                                        | Windows edition                                                            |                                                     |
| Remote settings                                       | Windows 10 Enterprise<br>© 2018 Microsoft Corporation, All rights reserved |                                                     |
| System protection                                     |                                                                            |                                                     |
| Advanced system settings                              |                                                                            |                                                     |
|                                                       | System                                                                     |                                                     |
|                                                       | Processor:                                                                 | Intel(R) Core(TM) i7-4980HQ CPU @ 2.80GHz           |
|                                                       | Installed memory (RAM):                                                    | 4.00 GB                                             |
|                                                       | System type:                                                               | 64-bit Operating System, x64-based processo         |
|                                                       | Pen and Touch:                                                             | No Pen or Touch Input is available for this $Dis_I$ |
|                                                       | Computer name, domain, and                                                 | workgroup settings                                  |

3. Ensure that the "Allow remote connections to this computer" is selected as indicated below

| System Properties                                                                                               | X |
|----------------------------------------------------------------------------------------------------|---|
| Computer Name Hardware Advanced System Protection Remote                                                        |   |
| Remote Assistance                                                                                               |   |
| Allow Remote Assistance connections to this computer                                                            |   |
| What happens when I enable Remote Assistance?                                                                   |   |
| Advanced                                                                                                    |   |
| Remote Desktop                                                                                                  |   |
| Choose an option, and then specify who can connect.                                                             |   |
| O Don't allow remote connections to this computer                                                               |   |
| Allow remote connections to this computer                                                                       |   |
| Allow connections only from computers running Remote Desktop<br>with Network Level Authentication (recommended) |   |
| Help me choose Select Users                                                                                     |   |
| OK Cancel Apply                                                                                                 |   |

# Windows 7

1. Right-click "Computer" icon on desktop; click Properties

### 2. Click on Remote Settings

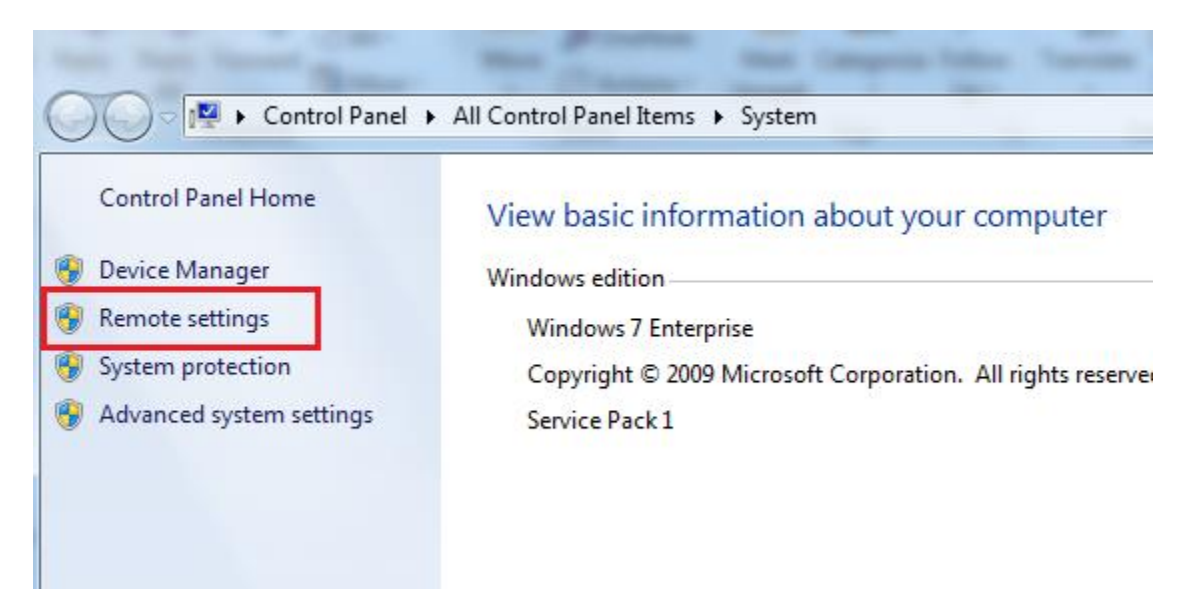

3. Ensure that the "Allow connections from computers running any version of Remote Desktop (less secure)" is selected as indicated below

| System Properties                                                                                               |  |  |  |  |  |
|----------------------------------------------------------------------------------------------------|--|--|--|--|--|
| Computer Name Hardware Advanced System Protection Remote                                                        |  |  |  |  |  |
| Remote Assistance                                                                                               |  |  |  |  |  |
| Allow Remote Assistance connections to this computer                                                            |  |  |  |  |  |
| What happens when I enable Remote Assistance?                                                                   |  |  |  |  |  |
| Advanced                                                                                                    |  |  |  |  |  |
| Remote Desktop                                                                                                  |  |  |  |  |  |
| Click an option, and then specify who can connect, if needed.                                                   |  |  |  |  |  |
| On t allow connections to this computer                                                                         |  |  |  |  |  |
| <ul> <li>Allow connections from computers running any version of<br/>Remote Desktop (less secure)</li> </ul>    |  |  |  |  |  |
| Allow connections only from computers running Remote<br>Desktop with Network Level Authentication (more secure) |  |  |  |  |  |
| Help me choose Select Users                                                                                     |  |  |  |  |  |
|                                                                                                    |  |  |  |  |  |
| OK Cancel Apply                                                                                                 |  |  |  |  |  |

### Find your computer name to use with Remote Desktop Protocol (RDP)

You need to use your computer name to connect to your workstation remotely

#### Windows 10

1. On the bottom-left search bar, type in "this pc" (w/o quotes). Once you see the "This PC" icon on the top, right-click and select "Properties".

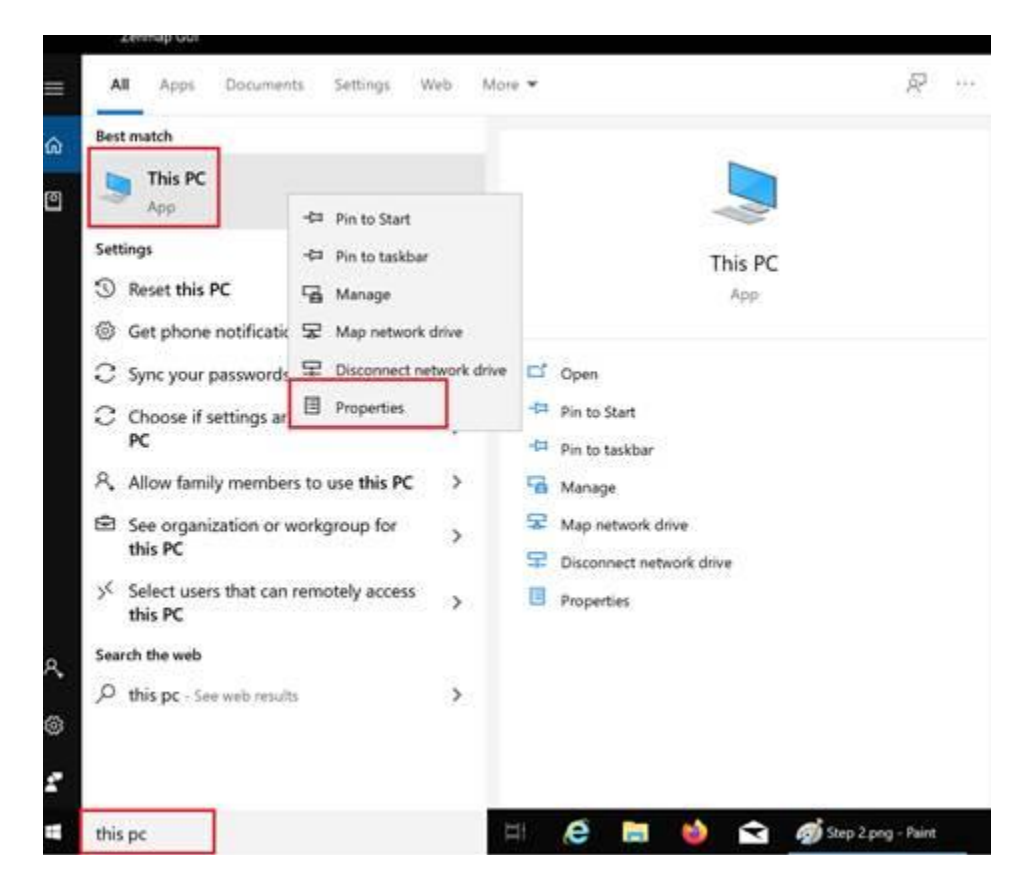

2. Once you found the properties page, this is where to find the computer name:

| - | 🕆 🍠 > Control Pane       | I > System and Security > System              | 1.                                            |  |
|---|--------------------------|-----------------------------------------------|-----------------------------------------------|--|
|   | Control Panel Home       | View basic informatio                         | n about your computer                         |  |
| 0 | Device Manager           | Windows edition                               |                                               |  |
| P | Remote settings          | Windows 10 Enterprise                         |                                               |  |
| 0 | System protection        | © 2018 Microsoft Corporati                    | on. All rights reserved.                      |  |
| • | Advanced system settings |                                               |                                               |  |
|   |                          | System                                        |                                               |  |
|   |                          | Processor:                                    | Intel(R) Core(TM) i7-4980HQ CPU @ 2.80G       |  |
|   |                          | Installed memory (RAM):                       | 16.0 GB (15.9 GB usable)                      |  |
|   |                          | System type:                                  | 64-bit Operating System, x64-based proce      |  |
|   |                          | Pen and Touch:                                | No Pen or Touch Input is available for this ( |  |
|   |                          | Computer name, domain, and workgroup settings |                                               |  |
|   |                          | Computer name:                                | DESKTOP-0IG46V0                               |  |
|   |                          | Full computer name:                           | DESKTOP-0IG46V0                               |  |
|   |                          | Computer description:                         |                                               |  |
|   |                          | Workgroup:                                    | WORKGROUP                                     |  |

## Windows 7

- 1. Right-click "Computer" icon on desktop; click Properties
- 2. Once you found the properties page, this is where to find the computer name:

#### Control Panel Home

#### View basic information about your computer

- 🛞 Device Manager
- 🌍 Remote settings
- 🌍 System protection
- 🚱 Advanced system settings

| System                       |                                                    |
|------------------------------|----------------------------------------------------|
| Manufacturer:                | Montgomery College                                 |
| Rating:                      | 5,2 Windows Experience Index                       |
| Processor:                   | Intel(R) Core(TM) i5-4310U CPU @ 2.00GHz 2.6       |
| Installed memory (RAM):      | 8.00 GB                                            |
| System type:                 | 64-bit Operating System                            |
| Pen and Touch:               | No Pen or Touch Input is available for this Displa |
| Montgomery College support — |                                                    |
| Phone number:                | 240-567-7222                                       |
| Support hours:               | Monday - Friday (7:30 am until 10 pm)              |
| Website:                     | Online support                                     |
| Computer name, domain, and w | orkgroup settings                                  |
| Computer name:               | RLCT0E217624363                                    |
| Full computer name:          | RLCT0E217624363.mc.montgomerycollege.edu           |
| Computer description:        | Montgomery College                                 |

mc.montgomerycollege.edu

See also

Action Center Windows Update Performance Information and

Domain: